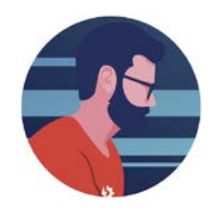

# Microsoft Outlook TTS Platform Addin

1) Open your MS Outlook program. From the "Home" tab select "Get Add-ins"

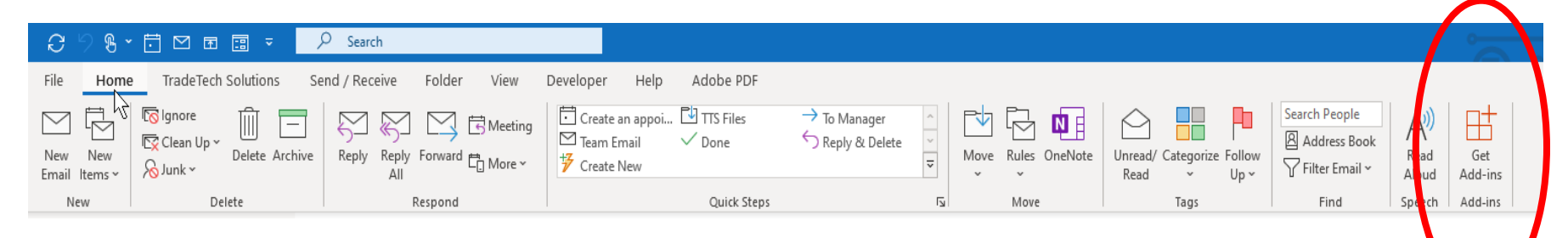

- 2) You will be brought to the Microsoft AppSource. In the "Search" bar enter '*tradetechsolutions*'.
  - a. Select "TTS Platform"

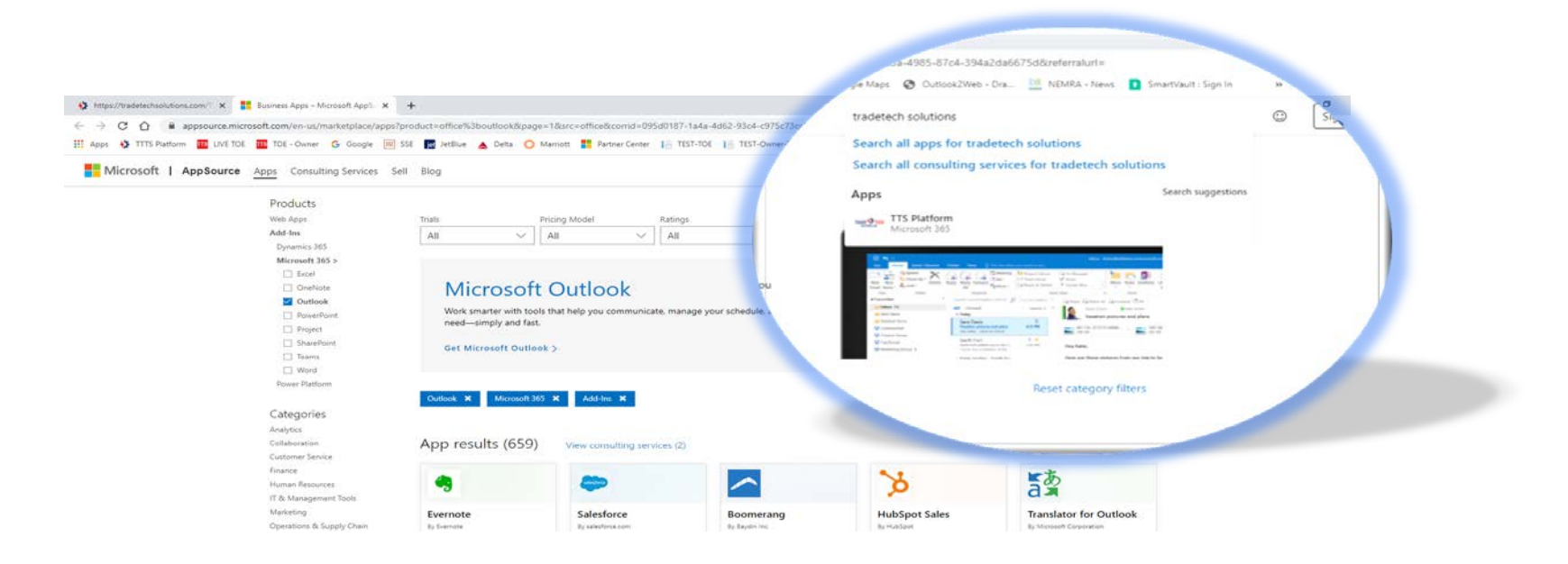

#### 3) Select "Get it Now"

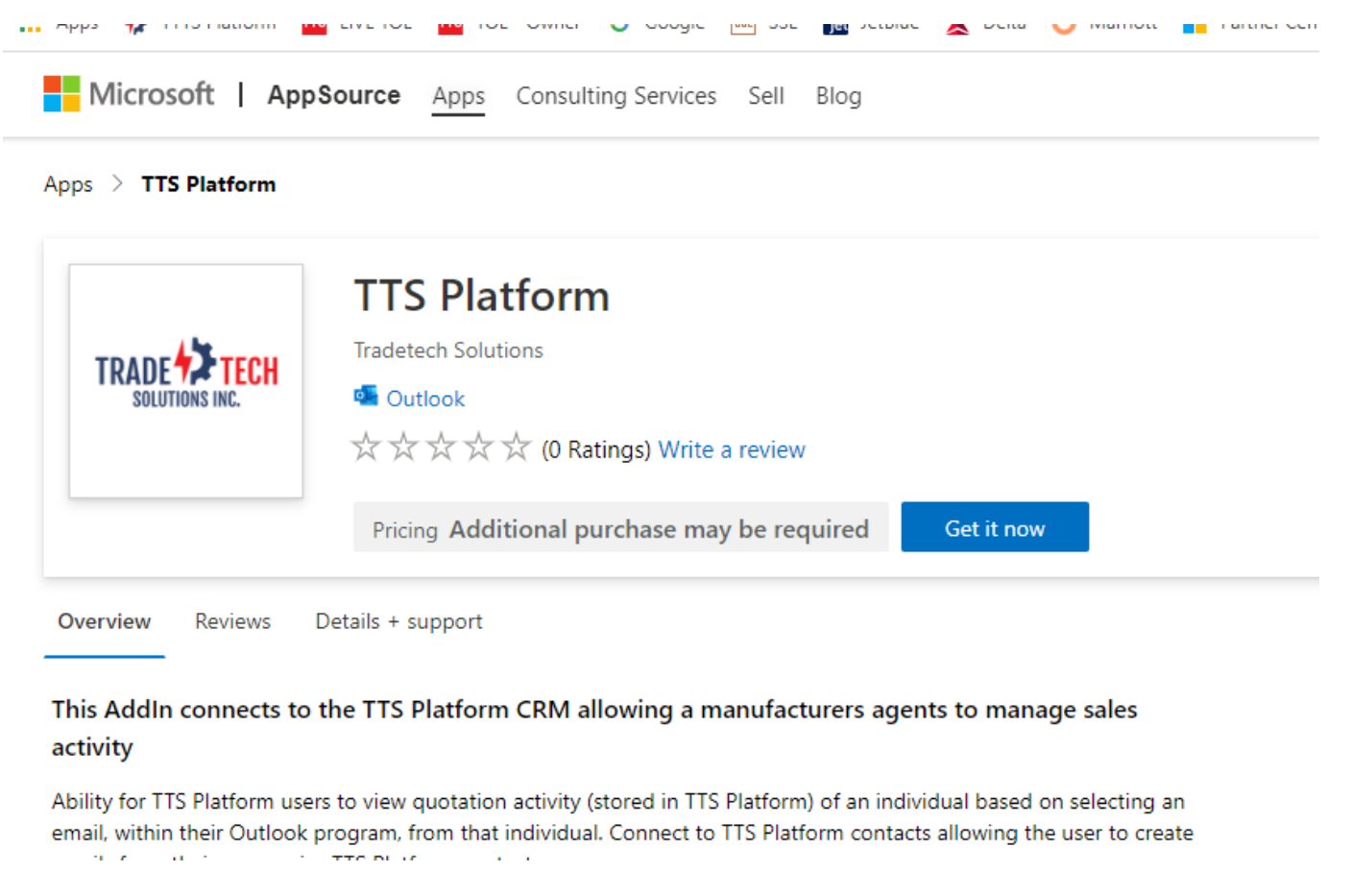

- 4) You will need to sign into your Microsoft AppSource account
  - a. You may need to inquire with your IT Department

|                                                                                                    | ×    |
|----------------------------------------------------------------------------------------------------|------|
| Sign in to Microsoft AppSource                                                                                                    |      |
| Enter the email address of the account you want to use when acquiring apps on AppSource.                                                               |      |
| If possible, use your work or school account. If you log in with a Microsoft account, apps that requi<br>work or school account will not be available. | re a |
| Work, school or Microsoft account                                                                                                    |      |
| someone@example.com                                                                                                    |      |
| Sign in                                                                                                    |      |
|                                                                                                    |      |

### 5) Agree to the terms and conditions

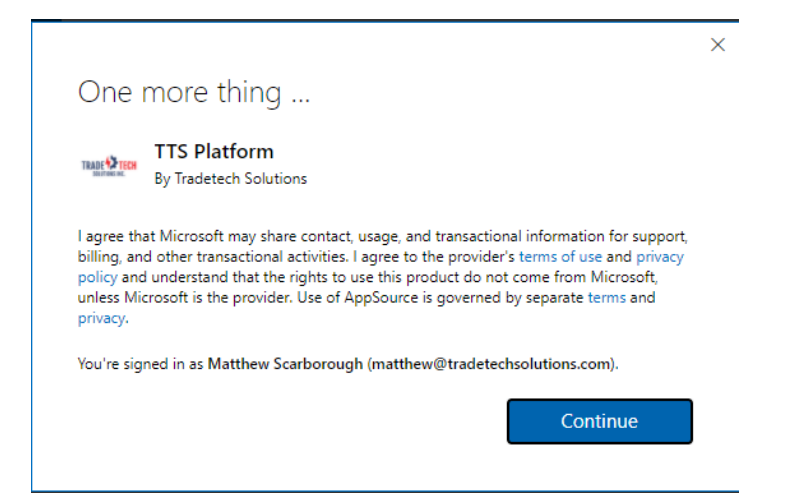

6) Verify the organization domain (select "yes")

|                                                                                                    | Microsoft |  | Office Store | Add-ins | Templates | Support |     |    |
|----------------------------------------------------------------------------------------------------|-----------|--|--------------|---------|-----------|---------|-----|----|
|                                                                                                    |           |  |              |         |           |         |     |    |
| We just need to check something                                                                                    |           |  |              |         |           |         |     |    |
| Before we install TTS Platform, we want to make sure that we'll be putting it in the right place.                  |           |  |              |         |           |         |     |    |
| We think your organization domain is <b>webmail14.mycloudmailbox.com</b> . Is this correct?<br>What is this about? |           |  |              |         |           |         |     |    |
|                                                                                                    |           |  |              |         |           |         | Yes | No |
|                                                                                                    |           |  |              |         |           |         |     |    |

7) You may have to verify your user account one more time

|            | • Outlook                                                                                                    |
|------------|----------------------------------------------------------------------------------------------------|
|            | Email address:                                                                                                    |
| $\searrow$ | matthew@tradetechsolutions.com                                                                                          |
|            | Password:                                                                                                    |
|            | ······                                                                                                    |
|            | Private computer ( <u>What is this?</u> )                                                                               |
|            | Warning: By selecting this option, you confirm that this computer complies with<br>your organization's security policy. |
|            | Use the light version                                                                                                   |
|            | ⊖ sign in                                                                                                    |

8) You will be asked to 'Install" in your Microsoft Outlook. Select Install

|                                         | Add an add-in from the Office Store                                                                                                    |
|-----------------------------------------|----------------------------------------------------------------------------------------------------|
| add-ins for Outlook at the Office Store | Please confirm that you want to install this add-in:                                                                                                    |
| $\searrow$                              | Name: TTS Platform<br>Published by: Tradetech Solutions, Inc.                                                                                                    |
| r email. This add-in will not share     | Permissions requested: Read\write item<br>When you click this add-in, it will be able to read and update the data in the selected<br>message, such as the body, subject, sender, recipients, email addresses, and attachment<br>information. Other items in your mailbox won't be read or modified. The add-in may also send<br>data to a third-party service. (See the Privacy Policy for the add-in.) |
| an turn it off, but you can't           | Install Cancel                                                                                                    |
| to:<br>vour mailbox                     |                                                                                                    |
| n your calendar                         |                                                                                                    |

#### 9) Finally, you can select "Ok"

## You've added an add-in for Outlook

| Office Store | Start using your add-in:                                                                                                    |  |  |  |  |  |
|--------------|----------------------------------------------------------------------------------------------------|--|--|--|--|--|
|              | <ol> <li>Open an email message and look for your add-in in the gray bar at the top of the message.<br/>Your add-in will appear in emails where it can read content in the mail. For example, with the<br/>Bing Maps add-in, you'll see the add-in on any message that contains a postal address.</li> </ol> |  |  |  |  |  |
|              | 2. Click the add-in name in the bar below the message header to see its content.                                                                                                    |  |  |  |  |  |
| : share      | ОК                                                                                                    |  |  |  |  |  |
| t            |                                                                                                    |  |  |  |  |  |
|              | N                                                                                                    |  |  |  |  |  |

10) On your Home tab you will now see TTS logo buttons

a. See TTS Platform Microsoft Outlook usage for instructions

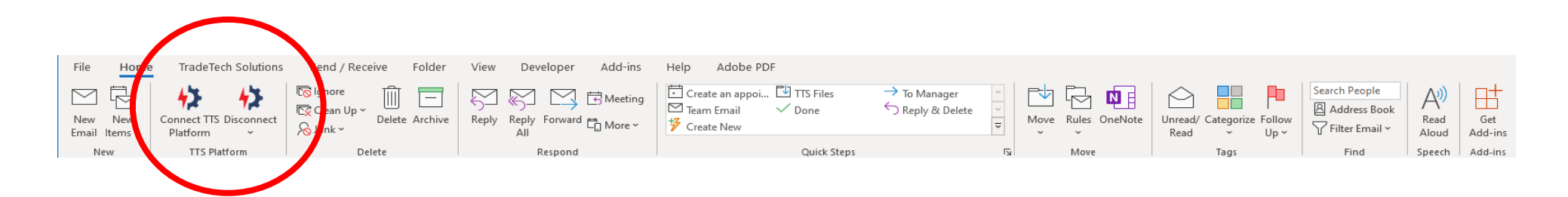